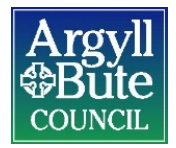

# MyView

(Printing payslips/P60's)

## **MYVIEW – PRINTING DOCUMENTS**

Log into MyView, open payslip

| Pay Docur          | :      |        |
|--------------------|--------|--------|
| Payslips<br>I4 Oct | 14 Sep | 14 Aug |

There will be buttons on the bottom right of the page and you should select print

| Next | Previous | Print |
|------|----------|-------|
|      |          |       |

Please note that there is no functionality to print the Argyll & Bute Council logo therefore if this is required then you will need to print onto headed paper. Headed paper can be provided from your departmenal admin team.

#### Printing your payslip to PDF

If you require to print your payslip to PDF to email elsewhere follow the above and select print. Then select save to pdf on the print menu and save to your device.

|     | Printer                    |
|-----|----------------------------|
|     | Save as PDF 🗸 🗸            |
|     | Pages                      |
|     | rayes                      |
|     | <ul> <li>All</li> </ul>    |
|     | e.g. 1-5, 8, 11-13         |
|     |                            |
|     | Pages per sheet            |
|     | 1 ~                        |
|     |                            |
|     | Margins                    |
|     | Default $\checkmark$       |
|     | Options                    |
|     | ·<br>✓ Headers and footers |
|     | Background graphics        |
|     |                            |
|     |                            |
|     |                            |
|     | Save Cancel                |
| – L |                            |

| $\rightarrow$ $\checkmark$ $\bigstar$ Documents a $\rightarrow$ New MyView Guidance                                | e 🗸 👌 🔎 Search New MyView Guidance / |
|----------------------------------------------------------------------------------------------------|--------------------------------------|
| Irganize 🔻 New folder                                                                                              | E= 🕶 😮                               |
| Pictures Name                                                                                                    | ✓ Date modified Type                 |
| Resourcelink and<br>Resourcelink Ch<br>System Developi<br>Videos<br>Windows (C:)<br>DATADRIVE1 (D:)<br>HDrive (H:) | 19/01/2021 14:45 Adobe Acrobat D     |
|                                                                                                    | >                                    |
| File name: Pay Documents - MyView                                                                                  | ~ F                                  |
| Save as type: Adobe Acrobat Document                                                                               | ~                                    |
| Hide Folders                                                                                                    | Save Cancel                          |

Version 2.0 – 19 January 2021

#### DOCUMENT HISTORY

#### **Copyright Notice**

The original format of this document is copyright Argyll and Bute Council.

#### **Document Location**

The source of the document will be found on the <u>HR SharePoint</u>.

# Revision History

### Date of this revision: 19/01/21

Author: HR Development Team, Customer Support Services, HROD

| Document<br>issue | Revision<br>date | Previous<br>revision<br>date | Program<br>Version | Summary of Changes                              | Reviser                |
|-------------------|------------------|------------------------------|--------------------|-------------------------------------------------|------------------------|
| 1.0               | 21/06/18         |                              |                    | Guidance reviewed – no<br>amendments necessary. | Karen<br>Thompson      |
| 2.0               | 19/01/21         | 21/06/18                     | R25U01             | Guidance updated with new screen shots          | MyView<br>Support Team |